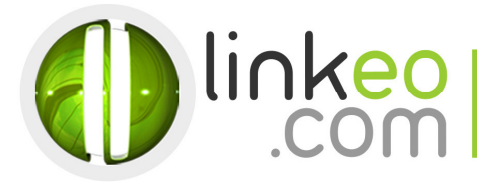

# Manual Account Configuration for Microsoft Outlook 10/13

When you are configuring an email account, Linkeo's customer service can help you to recover your old emails stocked at IMAP. This page will show you the basic settings you need to send and receive emails. The Linkeo Business mail offers you a stock email of 3Go and a limit at sending and receiving emails of 20Mo. If you require some extra email stock, please feel free to contact us at **800 546 536 (800 - Linkeo).** Mail : **service@linkeo.ae**.

This tutorial shows you how to set up Microsoft Outlook 2010/2013 to work with your e-mail account. First, open the Account Setting Tools at Microsoft Outlook and then click and the next bottom.

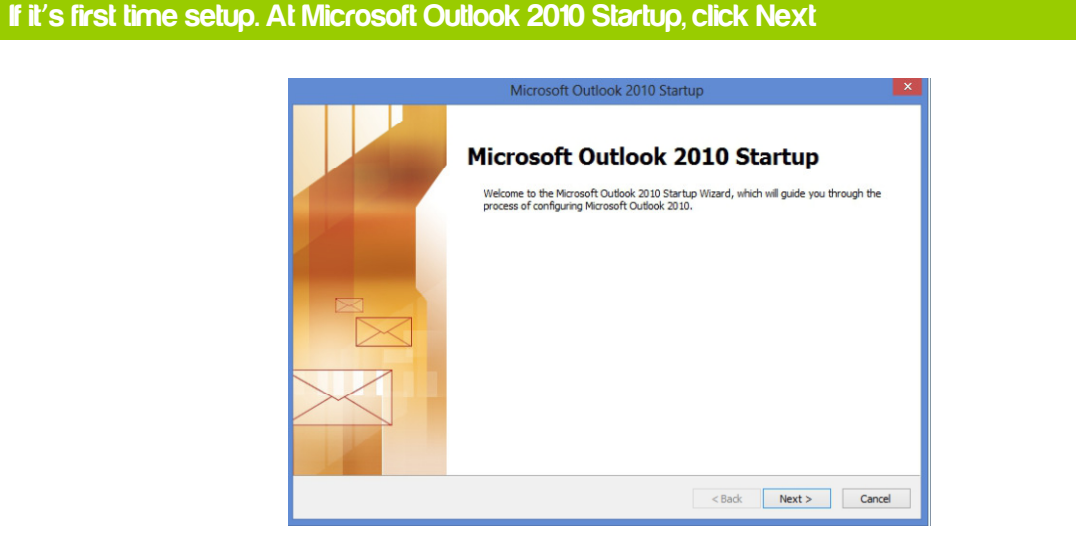

## 2. Select Yes, then click Next

| Account Configuration                                                                                                    |                   | ×    |
|----------------------------------------------------------------------------------------------------|-------------------|------|
| E-mail Accounts                                                                                                    |                   | ×    |
| You can configure Outlook to connect to Internet E-mail, Microsoft Exchange, o<br>other E-mail server. Would you like to configure an E-mail account? | r                 |      |
| ©∑es<br>⊖ N <u>a</u>                                                                                                    |                   |      |
|                                                                                                    |                   |      |
|                                                                                                    | < Back Next > Car | ncel |

Click at file to add a new email account then click at the information bottom

LinkeoPHONE: 800 LINKEO (800-546536)Dubai Internet CityWEBSITE: www.linkeo.aeBldg Number 5, office 114EMAIL: info@linkeo.aeP.O. Box: 500112 DIC 4.LICENSE NO: 92616Dubai, United Arab EmiratesEMAIL

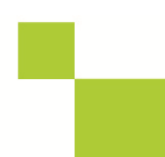

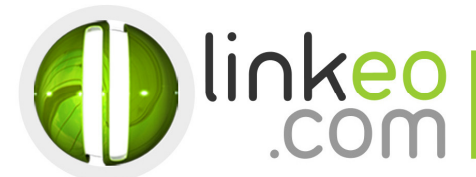

#### 3. Click at the +Add account bottom

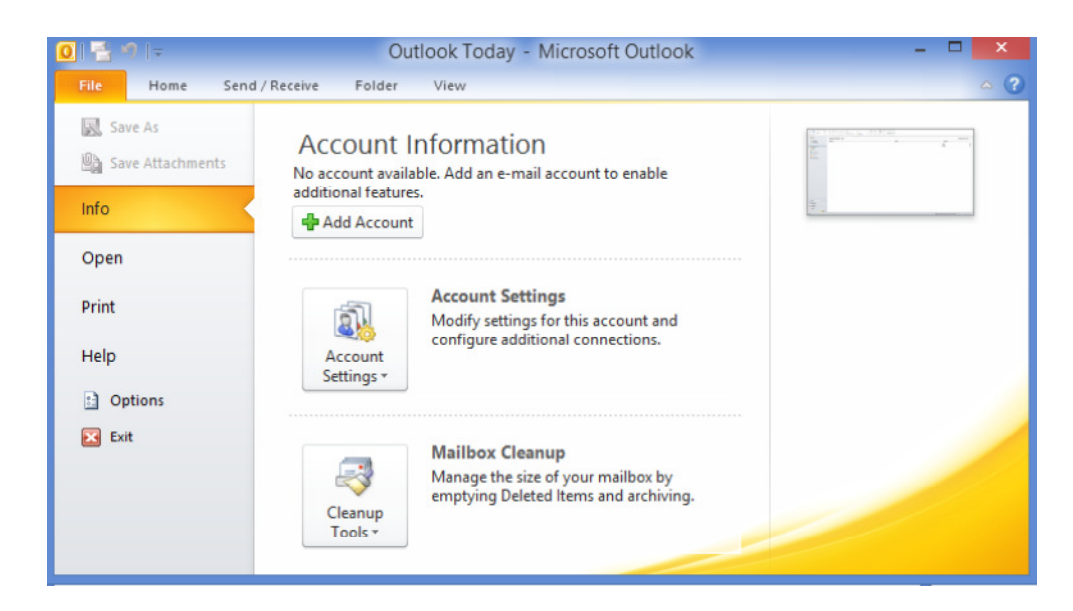

#### 4. Select Manually configure server settings or additional server types, and click Next

|                                                     | ×                                                                                                    |
|-----------------------------------------------------|----------------------------------------------------------------------------------------------------|
|                                                     |                                                                                                    |
|                                                     |                                                                                                    |
|                                                     |                                                                                                    |
| n Adams                                             |                                                                                                    |
| n@contoso.com                                       |                                                                                                    |
|                                                     |                                                                                                    |
|                                                     |                                                                                                    |
| sword your Internet service provider has given you, |                                                                                                    |
|                                                     |                                                                                                    |
|                                                     |                                                                                                    |
| igs or additional server types                      |                                                                                                    |
| < Back                                              | Next > Cancel                                                                                           |
|                                                     | n Adams n@contoso.com sword your Internet service provider has given you, gs or additional server types |

#### 5. Select Internet Mail, and click Next

Linkeo Dubai Internet City Bldg Number 5, office 114 P.O. Box : 500112 DIC 4. Dubai, United Arab Emirates PHONE : 800 LINKEO (800-546536) WEBSITE : www.linkeo.ae EMAIL : info@linkeo.ae LICENSE NO: 92616

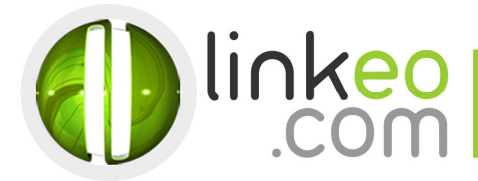

| Add New Account                                                                                                    | ×      |
|----------------------------------------------------------------------------------------------------|--------|
| Choose Service                                                                                                    | ×      |
| Internet E-mail     Connect to POP or IMAP server to send and receive e-mail messages.     Microsoft Exchange or compatible service |        |
| Connect and access e-mail messages, calendar, contacts, faxes and voice mail messages.                                              |        |
| Text Messaging (SMS)     Connect to a mobile messaging service.                                                                     |        |
| < Back Next >                                                                                                    | Cancel |

# 6. Type in the customer's name and e-mail address in User Information

PHONE : 800 LINKEO (800-546536) WEBSITE : www.linkeo.ae EMAIL : info@linkeo.ae LICENSE NO: 92616

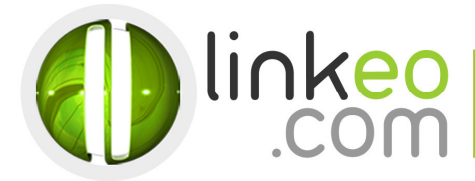

### 7. For Server Information

a. For setting up IMAP :

Incoming mail server:

If you are in **FRANCE**: fr.imap.linkeo.com If you are in **AUSTRALIA**: au.imap.linkeo.com If you are in **CANADA**: ca.imap.linkeo.com If you are in the **UNITED STATES**: us.imap.linkeo.com If you are in **DUBAI**: ae.imap.linkeo.com

Outgoing mail server:

If you are in **FRANCE**: fr.smtp.linkeo.com

If you are in AUSTRALIA: au.smtp.linkeo.com

- If you are in CANADA: ca.smtp.linkeo.com
- If you are in the UNITED STATES: us.smtp.linkeo.com
- If you are in DUBAI: ae.imap.linkeo.com

|                                                       | Add Net                              | w Account                                                                                     |
|-------------------------------------------------------|--------------------------------------|-----------------------------------------------------------------------------------------------|
| Internet E-mail Settings<br>Each of these settings ar | re required to get your e-mail accou | unt working.                                                                                  |
| User Information                                      |                                      | Test Account Settings                                                                         |
| Your Name:                                            | Pierre Pagé                          | After filling out the information on this screen, we                                          |
| E-mail Address:                                       | pierre.page@yourdomain.com           | recommend you test your account by dicking the button<br>below. (Requires network connection) |
| Server Information                                    |                                      |                                                                                               |
| Account Type:                                         | imap.linkeo.com.au                   | Test Account Settings                                                                         |
| Incoming mail server:                                 | smtp.linkeo.com.au                   | $\checkmark$ Test Account Settings by dicking the Next button                                 |
| Outgoing mail server (SMTP):                          | smtp.linkeo.fr                       |                                                                                               |
| Logon Information                                     |                                      |                                                                                               |
| User Name:                                            | pierre.page@yourdomain.com           |                                                                                               |
| Password:                                             | *****                                |                                                                                               |
|                                                       | Remember password                    |                                                                                               |
| Reguire logon using Secure                            | Password Authentication (SPA)        | More Settings                                                                                 |
|                                                       |                                      | < Back Next > Cancel                                                                          |

b. Click on More Settings ...

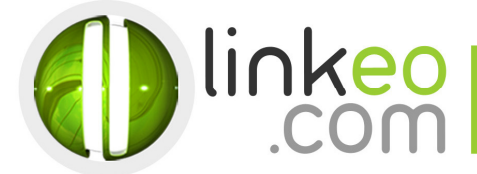

c. Go to **Outgoing Server** tab. Tick **My outgoing server (SMTP) requires authentication**, and select **Use Same settings as my incoming mail server**.

| l                 | Interr  | net E-mail Se     | ttings       |             | × |
|-------------------|---------|-------------------|--------------|-------------|---|
| General           |         | Sent Items        | De           | leted Items |   |
| Outgoing Server   |         | Connection        | 1            | Advanced    |   |
| My outgoing serve | er (SMT | P) requires authe | entication   |             |   |
| Use same sett     | ings as | my incoming mai   | server       |             |   |
| O Log on using    |         |                   |              |             |   |
| User Name:        |         |                   |              |             |   |
| Password:         |         |                   |              |             |   |
|                   | ✓ Ren   | nember password   |              |             |   |
| Require Se        | cure P  | assword Authent   | ication (SPA | )           |   |
|                   |         |                   |              |             |   |
|                   |         |                   |              |             |   |
|                   |         |                   |              |             |   |
|                   |         |                   |              |             |   |
|                   |         |                   |              |             |   |
|                   |         |                   |              |             |   |
|                   |         |                   |              |             |   |
|                   |         |                   |              |             |   |
|                   |         |                   |              |             |   |
|                   |         |                   |              |             |   |
|                   |         |                   |              |             |   |
|                   |         |                   |              |             |   |
|                   |         |                   | OK           | Cancel      |   |
|                   |         | L                 | UK           | Cancel      |   |

- d. Go to Advanced tab.
- e. Set Incoming server (IMAP) to 143.
- f. Set Outgoing server (SMTP) to 587, and select TLS in Use the following type of encrypted connection.

| General         Sent Items         Deleted Items           Outgoing Server         Connection         Advanced |
|----------------------------------------------------------------------------------------------------|
| outgoing but ter bonnecourt                                                                                    |
| Server Port Numbers                                                                                            |
| Incoming server (IMAP): 143 Use Defaults                                                                       |
| Use the following type of encrypted connection: None                                                           |
| Outgoing server (SMTP): 587                                                                                    |
| Server Timenute                                                                                                |
| Short Uninute                                                                                                  |
| Folders                                                                                                    |
| Root folder path:                                                                                              |
|                                                                                                    |
|                                                                                                    |
|                                                                                                    |
|                                                                                                    |
| OK Cancel                                                                                                    |

g. Click OK.

Click on **Test Account Settings** ... to test your settings. If there is no error. Click on **Next** to finish the setup.

Linkeo Dubai Internet City Bldg Number 5, office 114 P.O. Box : 500112 DIC 4. Dubai, United Arab Emirates PHONE : 800 LINKEO (800-546536) WEBSITE : www.linkeo.ae EMAIL : info@linkeo.ae LICENSE NO: 92616